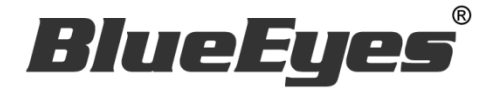

# DDS Editor 專業排版軟體

本軟體僅適用 DDS PRO 廣告機,不適用 DDS 廣告機

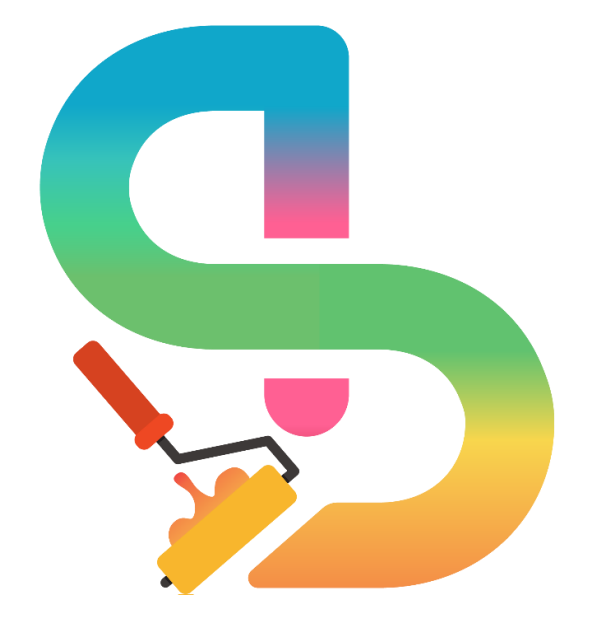

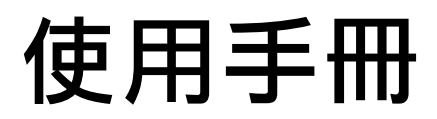

Ver. 1.0.5.6

2022/08/12

www.BlueEyes.com.tw

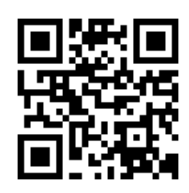

在使用本產品之前,請務必先仔細閱讀本使用說明書。 請務必妥善保管好本書,以便日後能隨時查閱。 請在充分理解內容的基礎上,正確使用。 本手冊內含重要資料,切勿讓非授權者翻閱!

# 使用手冊

本手冊適用於以下產品

□ 藍眼 DDS Editor 專業排版軟體

感謝您使用藍眼科技的產品。

本手冊將介紹藍眼科技產品。在您開始使用產品前,建議您先閱讀過本手冊。

手冊裡的資訊在出版前雖已被詳細確認,實際產品規格仍將以出貨時為準。藍 眼科技對本手冊中的內容無任何擔保、宣告或暗示,以及其他特殊目的。除此 之外,對本手冊中所提到的産品規格及資訊僅供參考,內容亦可能會隨時更新, 恕不另行通知。本手冊中所提的資訊,包括軟體、韌體及硬體,若有任何錯誤, 藍眼科技沒有義務爲其擔負任何責任。

任何產品規格或相關資訊更新請您直接到藍眼科技官方網站查詢,本公司將不 另行通知。若您想獲得藍眼科技最新產品訊息、使用手冊、韌體,或對藍眼科 技產品有任何疑問,請您聯絡當地供應商或到藍眼科技官方網站取得相關訊 息。

本手冊的內容非經藍眼科技以書面方式同意,不得擅自拷貝或使用本手冊中的 內容,或以其他方式改變本手冊的資料及發行。

本手冊相關產品內容歸 藍眼科技 著作權所有,侵害必究。

### 藍眼科技

地址:404 台灣台中市北區文心路四段 200 號 7 樓之 3 電話:+886 4 2297-0977 / +886 982 842-977 傳真:+886 4 2297-0957 E-mail:support@blueeyes.com.tw 網站:www.BlueEyes.com.tw

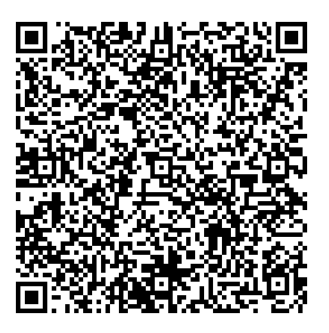

| 目錄 |
|----|
|----|

| 1. 簡介                  | 4  |
|------------------------|----|
| 1.1 關於本手冊              | 4  |
| 1.2 智慧財產權              | 4  |
| 1.3 使用前的注意事項           | 4  |
| 2. 安裝                  | 5  |
| 3. 進入 DDS Editor       | 8  |
| 3.1 變更語系               | 8  |
| 3.2 新增樣板               | 8  |
| 3.3 內建樣板               | 9  |
| 3.4 自訂樣板               | 10 |
| 4. 影片                  |    |
| 4.1 本機影片               | 16 |
| 4.2 關於 4K 影片           | 19 |
| 4.3 關於 Youtube 影片(不支援) | 22 |
| 4.4 串流影片               | 22 |
| 5. 圖片                  |    |
| 5.1 圖片檔                | 22 |
| 5.2 關於 PDF 檔           | 25 |
| 6. 文字                  |    |
| 6.1 固定文字               | 26 |
| 6.2 跑馬燈                | 27 |
| 6.3 關於 RSS             | 28 |
| 7. 天氣(不支援天氣)           |    |
| 8. 日期/時間               |    |
| 9. 關於 URL              |    |
| 10 設定                  | 30 |
| 10.1 單筆循環播放            | 31 |
| 10.1 平平阳农语派            | 32 |
| 10.3 時間排程              |    |
| 11 儲存                  | 2/ |
| 12                     |    |
| ⊥∠. 刊1 凵               |    |

| 12.1 關於 USB 隨身碟/SD 卡          | 36 |
|-------------------------------|----|
| 12.2 網路                       | 37 |
| 13. 常見問題 Q&A                  |    |
| 【問題 1】DDS Editor 單一個專案能有幾個樣板? | 39 |
| 【問題 2】DDS Editor 能否保留自訂樣板的樣式? | 39 |
| 【問題 3】如何設定專案智慧休眠?             | 39 |
| 【問題 4】如何播放受版權限制的 YouTube 直播?  | 40 |

### 1. 簡介

### 1.1 關於本手冊

本手冊可幫助您快速、有效的瞭解 DDS Editor 的各項功能及操作方法

- 本公司鄭重建議您單獨存放所有重要資料的書面記錄,某些情況下,電子儲存器中保存的資料可能會丟失或更改,因此,無論因使用不當、維修、缺陷、使用過期或其它任何原因而造成的資料丟失及無法使用等情況,本公司概不負責。
- 對於協力廠商原因使用本產品及其它任何功能造成的經濟損失或索賠,如刷協力廠商
   DIY 韌體,儲存的資料丟失或變更等,本公司概不負責。
- 本使用者手冊中的畫面版式可能與實際版式有所不同,這跟軟體的版本變更有關係。
- 本用戶手冊中的資訊如有變更,恕不另行通知,詳情請關注藍眼科技官網服務支援。
- 本公司對於從網路中下載的內容概不負責。

#### 1.2 智慧財產權

依智慧財產權法規定,受版權(音樂、圖片等)保護的資料的複製、變更和使用僅限於個人或私 人用途,若用戶未擁有更大範圍的版權或者未得到版權擁有者的明確同意而擅自複製,變更或使 用以此方式製作或修訂的複本,則視為違反版權法,版權擁有者有權索賠其損失。為此,切勿非 法使用受版權保護的資料。

#### 1.3 使用前的注意事項

#### 關於本手冊

- 使用前請仔細閱讀本說明書,本公司對產品錯誤使用引發的人為問題不承擔責任。
- 仔細閱讀並托妥善保管使用說明書。按照說明書中的使用說明進行操作。
- 在本手冊中所使用的畫面顯示圖示可能與顯示在螢幕上的圖形不一致。這可能是由軟 體版本不同造成的。
- 本手冊封面已註明版本,請務必確認您使用的版本與本手冊版本一致。
- 若手冊版本不同請再向我們索取最新版的手冊。
- 若要查詢 DDS Editor 目前軟體版本,請於 DDS Editor 的「選單」中點選「關於」選 項查詢目前軟體版本。

2. 安裝

### 步驟一、下載 DDS Editor 軟體

前往藍眼科技產品官網(http://dds.blueeyes.com.tw),下載 DDS Editor 安裝檔案。

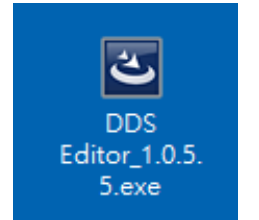

#### 步驟三、開始安裝

點選下一步以進行安裝。

| 👹 DDS Editor - InstallShield V | Vizard                                                            | × |
|--------------------------------|-------------------------------------------------------------------|---|
| ٤                              | 歡迎使用 DDS Editor InstallShield Wizard                              |   |
|                                | InstallShield(R) Wizard 讓您可以修改、修復或刪除 DDS<br>Editor。要繼續,請按一下「下一步」。 |   |
|                                |                                                                   |   |
|                                |                                                                   |   |
|                                |                                                                   |   |
|                                | < 上一步(B) 下一步(N) 取消                                                |   |

如果欲變更安裝位置,請於此畫面按變更鍵,重新選擇安裝路徑。

| 📸 DDS Ed                 | litor - InstallShield Wizard X                                                       |
|--------------------------|--------------------------------------------------------------------------------------|
| <b>目的地資</b><br>按一下<br>夾。 | <b>料夹</b><br>「下一步」安裝到此資料夾,或按一下「變更」安裝到不同的資料                                           |
|                          | 將 DDS Editor 安裝到:<br>C:\Program Files (x86)\BlueEyes Technology\DDS Editor\<br>愛更(の) |
| InstallShield -          | <上一步(B) 下一步(N) > 取消                                                                  |

點選安裝·開始進行安裝作業。

| 🛃 DDS Editor - InstallShield Wizard                    | × |
|--------------------------------------------------------|---|
| 已做好安装程式的準備<br>精靈準備開始安裝。                                | 3 |
| <br>  要查看或變更任何安裝設定,請按一下「上一步」。或按一下「取消」退出精靈。<br>         |   |
| 目前設定:                                                  | _ |
| 安裝類型:                                                  |   |
| 典型 一 典型                                                |   |
|                                                        |   |
| C:\Program Files (x86)\BlueEyes Technology\DDS Editor\ |   |
|                                                        |   |
| 姓名:blueeyes                                            |   |
| 公司:                                                    |   |
|                                                        |   |
| InstallShield                                          | i |

安裝作業完成後,點選完成鍵以結束視窗。

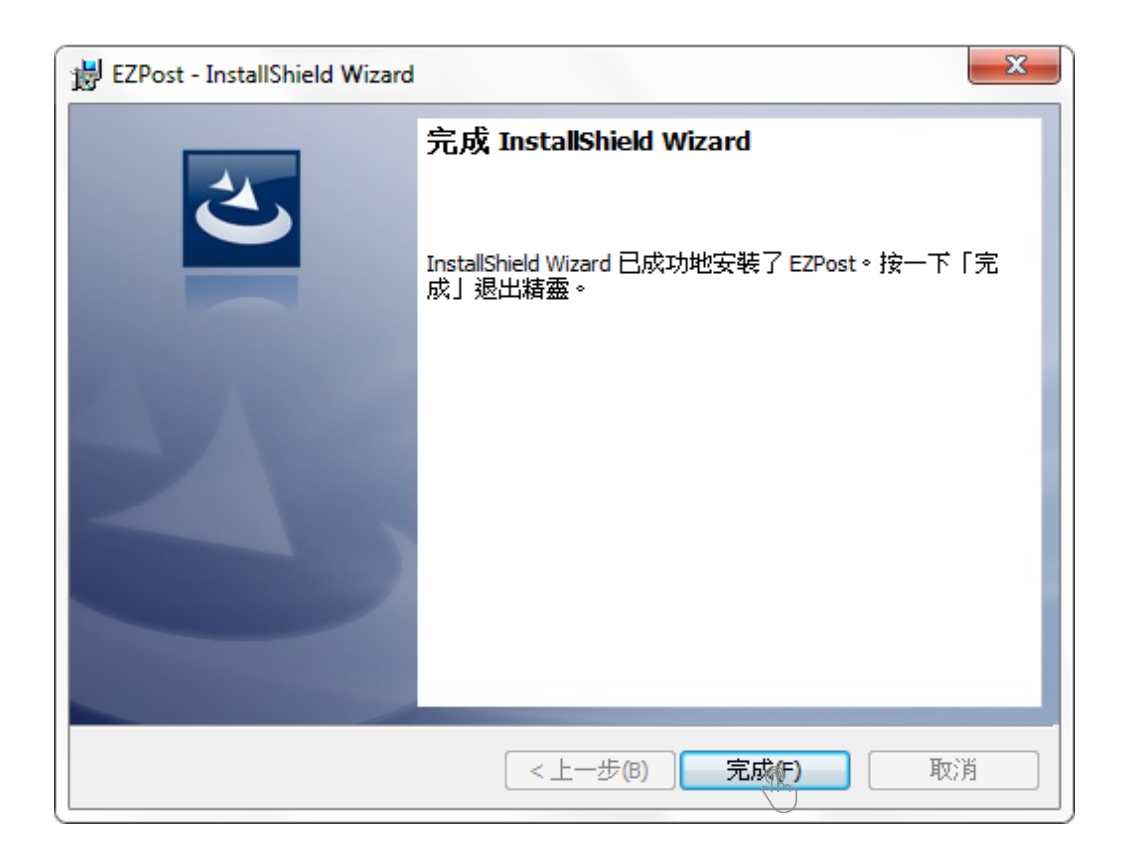

成功安裝 DDS Editor 軟體後,桌面會出現下圖的應用程式。

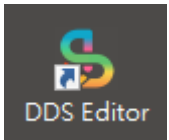

# 3. 進入 DDS Editor

點選 DDS Editor 應用程式·開啟編輯軟體。Windows 作業系統若預設為繁體中文·則開啟 DDS Editor 為繁體中文介面;若 Windows 作業系統為簡體中文·則開啟 DDS Editor 為簡體中文。若 Windows 作業系統為英文版或其他語系·則開啟 DDS Editor 為英文介面。

### 3.1 變更語系

前往選單頁籤,點選設定鍵。選擇正體中文、簡體中文或英文的語言介面。點選確認以變更 DDS Editor 的介面語系。

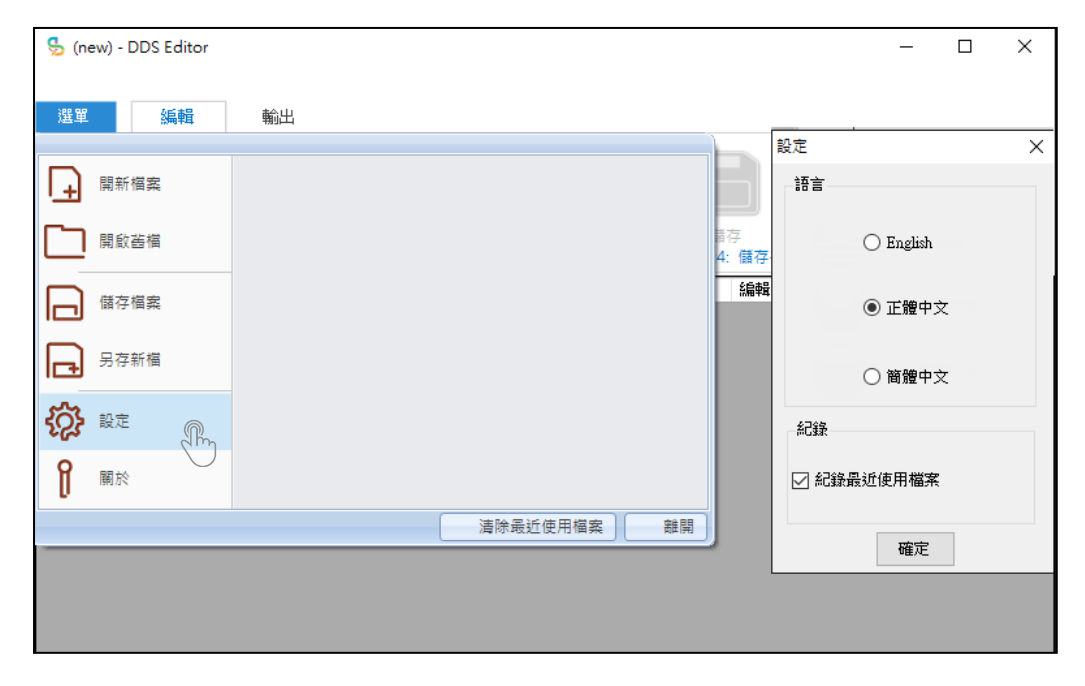

# 3.2 新增樣板

於編輯頁籤內點選新增,可以選擇內建樣板或是自訂樣板開始製作樣板。

| 🍤 (ne     | ew) - DDS Editor |             |           |                                          |           | -  | × |
|-----------|------------------|-------------|-----------|------------------------------------------|-----------|----|---|
| 選單        | 編輯               | 輸出          |           |                                          |           |    |   |
| DDS F     | PRO -            | +<br>新増<br> | 步驒3: 選擇種が | ) (新聞) (新聞) (新聞) (新聞) (新聞) (新聞) (新聞) (新聞 | 存<br>: 儲存 |    |   |
| - C2 1940 |                  |             |           |                                          |           |    |   |
| 0.94      | 內容名稱             | 建立時間        | 大小        | 預覽                                       | 編輯        | 刪除 |   |
|           | 內容名稱             | 建立時間        | 大小        | 預覽                                       | 編輯        | 刪除 |   |
|           | 內容名稱             | 建立時間        | 大小        | 預覽                                       | 編輯        | 刪除 |   |
|           | 內容名稱             | 建立時間        | 大小        | "<br>預覽                                  | 編輯        | 刪除 |   |
|           | 內容名稱             | 建立時間        | 大小        | 預覽                                       |           | 刪除 |   |
|           | 內容名稱             | 建立時間        | 大小        | 預覽                                       |           | 刪除 |   |

# 3.3 內建樣板

DDS PRO 內建 15 種樣板版型 · 9 種橫式以及 6 種直式樣板 · 搭配不同排版型式 · 提供您選擇最 合適的樣板呈現 · 若欲使用更多樣版 · 請參閱 3.4 自訂樣板 ·

注意:影片解析度不能大於 1920\*1080(1080P)。

| 版  | 型    | 影 |       | 片 | 跑 | 馬          | 燈 | 固 | 定 | 文    | 字 | 固 | 定   | 圖         | 圖 | 片 | 輪   | 播  | 品  |
|----|------|---|-------|---|---|------------|---|---|---|------|---|---|-----|-----------|---|---|-----|----|----|
| 1  | (橫)  |   | •     |   |   | •          |   |   |   |      |   |   | •   |           |   | • |     |    |    |
| 2  | (橫)  |   | •     |   |   | •          |   |   |   |      |   |   | •   |           |   | • |     |    |    |
| 3  | (橫)  |   | •     |   |   |            |   |   |   |      |   |   |     |           |   | • | (右, | 全向 | 偪) |
| 4  | (橫)  |   | •     |   |   |            |   |   |   |      |   |   |     |           |   | • | (左, | 全  | 偪) |
| 5  | (橫)  |   | •     |   |   |            |   |   |   |      |   |   | ●(オ | <u>اً</u> |   | • | (右) |    |    |
| 6  | (橫)  |   | ullet |   |   |            |   |   |   |      |   |   | ●(≛ | E)        |   | • | (左) |    |    |
| 7  | (橫)  |   | ullet |   |   |            |   |   |   |      |   |   |     |           |   | • | (左, | 半  | 偪) |
| 8  | (橫)  |   | ullet |   |   |            |   |   |   |      |   |   |     |           |   | • | (右・ | 半  | 偪) |
| 9  | (橫)  |   | •     |   |   | •          |   |   |   |      |   |   |     |           |   |   |     |    |    |
| 10 | )(橫) |   | ullet |   |   | lacksquare |   |   |   |      |   |   |     |           |   | • |     |    |    |
| 11 | (直)  |   | •     |   |   |            |   |   |   |      |   |   |     |           |   | • |     |    |    |
| 12 | 2(直) |   | •     |   |   |            |   |   |   |      |   |   |     |           |   |   |     |    |    |
| 13 | 8(直) |   | •     |   |   | •          |   |   |   | )(上  | ) |   |     |           |   |   |     |    |    |
| 14 | •(直) |   | •     |   |   | •          |   |   |   | )(下) | ) |   |     |           |   |   |     |    |    |
| 15 | 5(直) |   | •     |   |   | •          |   |   |   |      |   |   |     |           |   |   |     |    |    |

# 3.4 自訂樣板

DDS Editor 除了內建 15 種樣板外,還提供您自訂樣板的功能。

### 步驟一、選取自訂樣板

於新增樣板內選取自訂樣板,並按下右下角的下一步。

新增內容

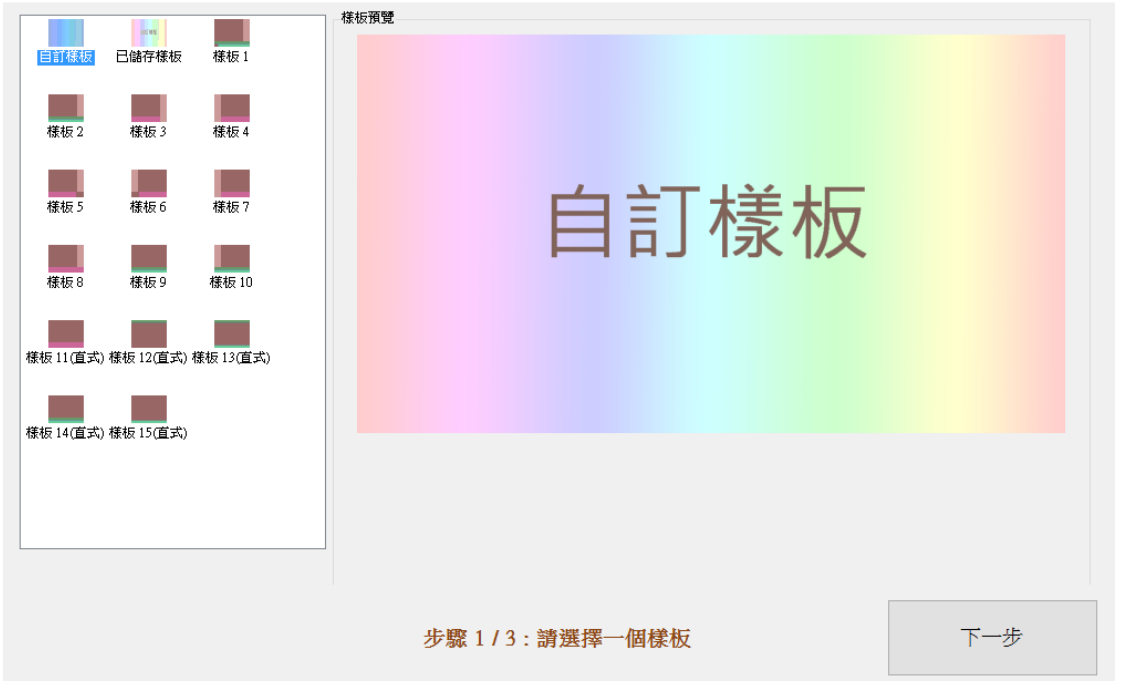

×

### 步驟二、選擇方向與解析度

樣板方向可選擇橫式、直式一(逆時針 90 度)及直式二(順時針 90 度)三種型式,可依照您播放的 螢幕需求做選擇,如百貨公司有些螢幕偏直式,就能夠選擇直式樣板來呈現。此外,更能選擇 4K 高畫質播放。

| 設定            | × |
|---------------|---|
| 自訂樣板設定        |   |
| 方向            |   |
| ● 横式          |   |
| ○ 直式 (逆時針90度) |   |
| ○ 直式 (順時針90度) |   |
| 解析度           |   |
| 1080P         |   |
| ○ 4K          |   |
| 確定            |   |

### 步驟三、背景設定

DDS Editor 在自訂樣板內,支援調整工作區背景。點選左方背景設定鍵,會出現背景選擇器視窗。

| 自訂樣板                  |      |      |    | — 🗆 X |
|-----------------------|------|------|----|-------|
| 工作區背景                 | 0    | 1020 |    | 3940  |
| 背景設定                  | v    | 1920 |    | 3640  |
| 元件                    |      |      |    |       |
| 本機影片                  |      |      |    |       |
| 4K影片                  |      |      |    |       |
| 串流影片                  |      |      |    |       |
| Youtube               | 4000 |      |    |       |
| 圖片                    | 1080 |      |    |       |
| 固定文字                  |      |      |    |       |
| 跑馬燈                   |      |      |    |       |
| RSS                   |      |      |    |       |
| PDF                   |      |      |    |       |
| URL                   | 2160 |      |    |       |
| 天氣                    |      |      |    |       |
| 日期/時間                 |      |      |    |       |
| 目前元件設定                |      |      |    |       |
| 位置 X Y                |      |      |    |       |
| 大小 ₩ H                |      |      |    |       |
| 移至上層                  |      |      |    |       |
| 貼齊最上方                 |      |      |    |       |
| 貼齊最左方 <b>刪除</b> 貼齊最右方 |      |      |    |       |
| 貼齊最下方                 |      | 另存樣版 | 預覽 | 完成    |

- 背景圖片:點選瀏覽鍵,選擇欲載入之圖片檔案,同時可以設定背景圖片透明度。點 選下方確定鍵。DDS Editor 會更改背景為您選擇的圖片。

| <u>寄長選擇器</u>         |                                                                                                    | ×                                            |
|----------------------|----------------------------------------------------------------------------------------------------|----------------------------------------------|
|                      | RGB:<br>R: 255 ⊕<br>255 ⊕<br>B: 255 ⊕<br>Hex: FFFFFF ↓<br>HSL:<br>H: 0 ⊕<br>S: 0 ⊕<br>L: 000 ⊕<br>Alpha: 255 ⊕ | □<br>古景圖月<br>透明度 100 ↓<br>0: 完全透明,100: 完全不透明 |
| 備証:富背景観色與背景圖月间時被設定時: | 曾以背景圖月為王。                                                                                                    |                                              |
|                      | 確定                                                                                                    | 取消                                           |

背景顏色或圖片設定成功後,可於右方編輯區呈現所設定的樣式。

| 自訂樣板                      |      |      |    | — <b>—</b> | × |
|---------------------------|------|------|----|------------|---|
| 工作區背景                     | 0    | 1920 |    | 3840       |   |
| 背景設定                      | •    |      |    |            |   |
| 元件                        |      |      |    |            |   |
| 本機影片                      |      |      |    |            |   |
| 4K影片                      |      |      |    |            |   |
|                           |      |      |    |            |   |
| Youtube                   | 1080 |      |    |            |   |
| 圖片                        | 1000 |      |    |            |   |
| 固定文字                      |      |      |    |            |   |
| 跑馬燈                       |      |      |    |            |   |
| RSS                       |      |      |    |            |   |
| PDF                       |      |      |    |            |   |
| URL                       | 2160 |      |    |            |   |
| 天氣,                       |      |      |    |            |   |
| 日期/時間                     |      |      |    |            |   |
| 目前元件設定                    |      |      |    |            |   |
|                           |      |      |    |            |   |
| 大小 W H                    |      |      |    |            |   |
| 移至上層                      |      |      |    |            |   |
| 貼齊最上方                     |      |      |    |            |   |
| 貼 曾最 左方 <b>删除</b> 貼 曾最 右方 |      |      |    |            |   |
| 貼齊最下方                     |      | 另存樣版 | 預覽 | 完成         |   |

### 步驟四、選取元件

DDS Editor 在自訂樣板內,支援設定本機影片、4K 影片、串流影片、Youtube、圖片、固定文字、跑馬燈、RSS、PDF、URL、天氣與日期/氣象等元件,如下方編輯列表。點選欲放置的元件, 右方編輯區會出現該元件:

| 自訂樣板  |         |     |      |      |    | — D  | × |
|-------|---------|-----|------|------|----|------|---|
| L     | 作區背景    |     | ٥    | 1020 |    | 3940 |   |
|       | 背景設定    |     | 0    | 1920 |    | 3640 |   |
|       | 元件      |     |      |      |    |      |   |
|       | 本機影片    |     |      |      |    |      |   |
|       | 4K影片    |     |      |      |    |      |   |
|       | 串流影片    |     |      |      |    |      |   |
|       | Youtube |     | 1090 |      |    |      |   |
|       | 圖片      |     | 1000 |      |    |      |   |
|       | 固定文字    |     |      |      |    |      |   |
|       | 跑馬燈     |     |      |      |    |      |   |
|       | RSS     |     |      |      |    |      |   |
|       | PDF     |     |      |      |    |      |   |
|       | URL     |     | 2160 |      |    |      |   |
|       | 康天 二    |     |      |      |    |      |   |
|       | 日期/時間   |     |      |      |    |      |   |
| E     | 前元件設定   |     |      |      |    |      |   |
|       | Y       |     |      |      |    |      |   |
| 大小 🖤  | H H     |     |      |      |    |      |   |
|       | 移至上層    |     |      |      |    |      |   |
|       | 貼齊最上方   |     |      |      |    |      |   |
| 貼齊最左方 |         | 最右方 |      |      |    |      |   |
|       | 貼齊最下方   |     |      | 另存樣版 | 預覽 | 完成   |   |

#### 步驟五、調整元件位置及大小

- 將滑鼠移到元件上,長按左鍵,當游標圖示顯示為
   ○時,左鍵按住托曳可將元件拖移 至其它位置。
- 將滑鼠移到元件左右邊緣,當游標圖示顯示為 ↔ 時,左鍵按住托曳可以左右縮放調
   整元件 X 軸方向大小。
- 將滑鼠移到元件上下邊緣,當游標圖示顯示為 ↓時,左鍵按住托曳可以上下縮放,調整元件 Y 軸方向大小。
- 將滑鼠移到元件右下角,當游標圖示顯示為 → 時,左鍵按住托曳可以等比例縮放, 同時調整元件 XY 軸方向大小。
- 位置之座標以元件左上方點位表示。能使用左下方的輔助工具手動鍵入數字·設定目 前元件的位置與大小。

#### 步驟六、預覽

選取欲播放的元件並編輯完畢後,可以按右下方的預覽鍵觀看,確認各元件編輯是否沒問題。

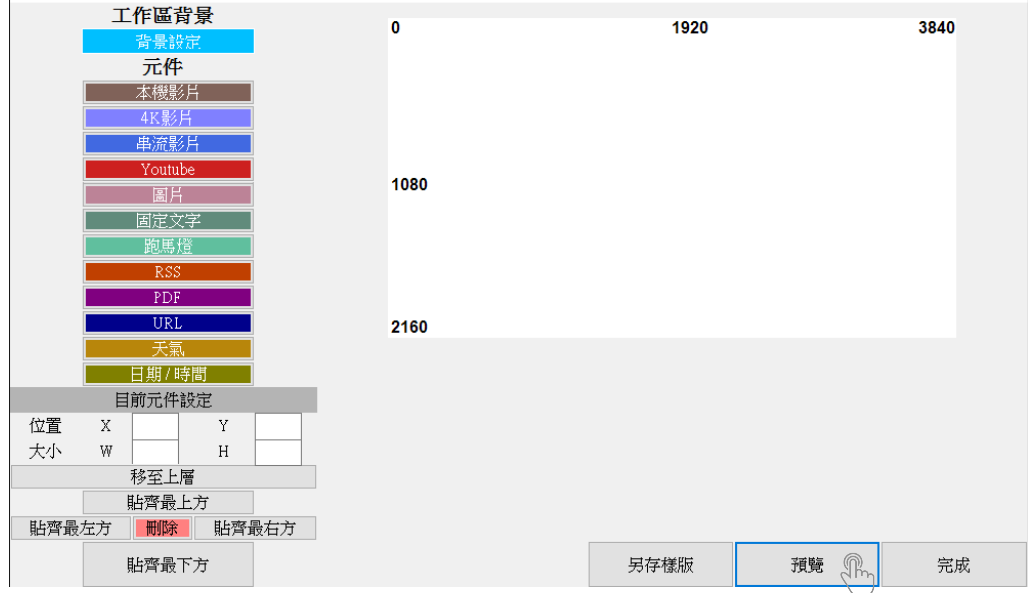

#### 步驟七、完成

確認樣板沒問題後,按右下角的完成按鈕。會跳出一個視窗,請輸入內容名稱後按下確定。

| DDS Editor     |                                                | ×        |      |                  |       | - 🗆 🗙 |
|----------------|------------------------------------------------|----------|------|------------------|-------|-------|
| 請輸入內容          | 学名稱                                            | 確定取消     |      | 960              |       | 1920  |
|                | I BILL<br>I IIII<br>I IIII<br>I IIII<br>I IIII |          | 540  |                  |       |       |
|                | 天氣       日期/時間                                 |          | 1080 |                  |       | _     |
|                | 目前元件設定                                         |          |      | 副片               |       |       |
| 位置 大小          | X 0 Y<br>W 519 H                               | 0<br>519 | 選擇圖片 | 請輸入輪播間隔秒數<br>整數) | 数(正 5 |       |
| tt Lawter (FF) | 移至上層<br>貼齊最上方                                  | P        |      |                  |       |       |
| 1157章          | 左方   「「」「「」「「」「「」「「」「「」「「」「」「」「」「」「」「」「」「」     | 度伯力      |      | 另存樣版             | 遵託    | 完成 🖑  |

確定後,會跳出以下視窗,代表編輯完成,請按確定鍵。

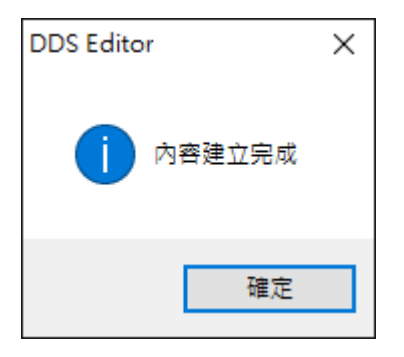

編輯頁籤的內容會產生剛才編輯完成的樣板。

| 5       | (new) - DDS Editor |                          |                  |              |         | -  |    | × |
|---------|--------------------|--------------------------|------------------|--------------|---------|----|----|---|
| ).<br>j | <sup>建單</sup> 編輯   | 輸出                       |                  |              |         |    |    |   |
| D       | DS PRO 👻           |                          |                  |              |         |    |    |   |
| ź       | 步驟1: 選擇目標機器型號      | 新増<br>步驟2:新増内容           | 設定<br>步驟3: 選擇播放部 | 儲?<br>设定步驟4: | ╤<br>儲存 |    |    |   |
|         | 内容名稱               | 建立時間 <b>v</b> 大/         | 」 形              | <b>頁覽</b>    | 編輯      | 刪除 |    |   |
|         | BlueEyes           | 2016-05-09 14:43:02 0.01 | bytes            | 預覽           | 編輯      |    | 刪除 |   |
|         |                    |                          |                  |              |         |    |    |   |

# 4. 影片

在 DDS Editor 內的自訂樣版可以設定四種類型的影片,分別為本機影片、Youtube 影片、4K 影 片和串流影片。本機影片、Youtube 影片和串流影片合計最多只能放兩個,並且 Youtube 和串流 影片只能各放一個,若選擇 4K 影片,則只能放一個,無法再放其他類型的影片。

### 4.1 本機影片

點擊左方元件區的本機影片,右方編輯區會出現本機影片元件。本機影片元件最多能放兩個。

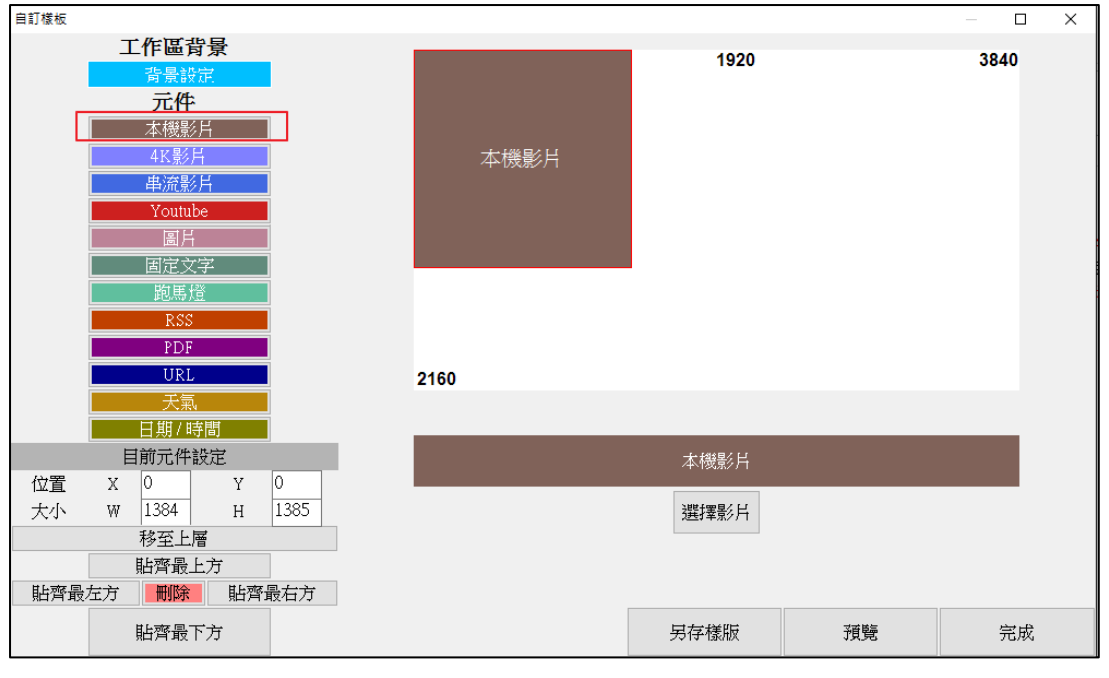

點選下方選擇影片鍵。

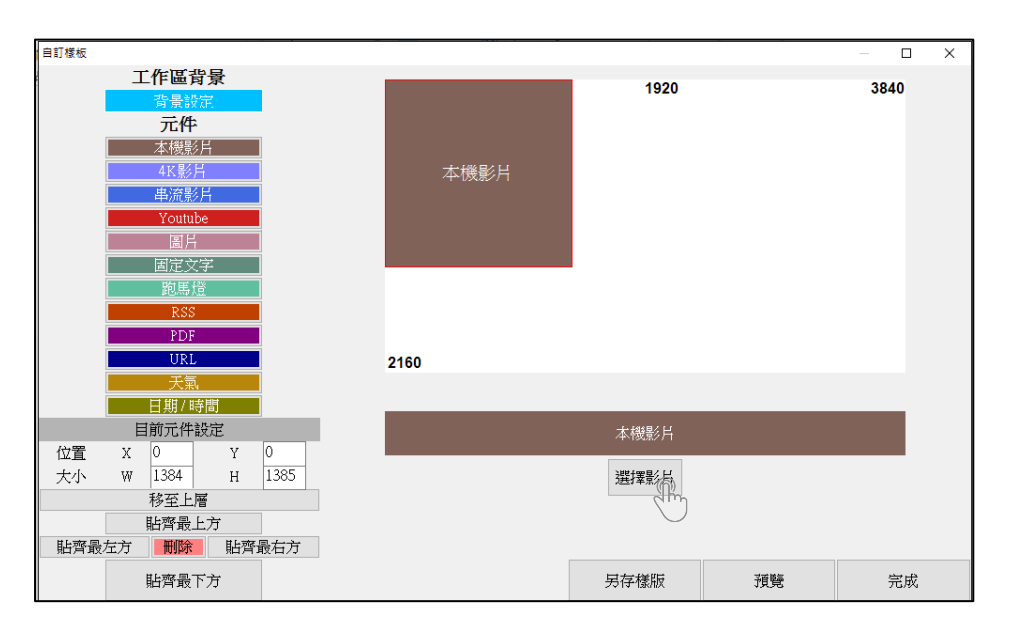

| 選擇影片 |                                    | ×  |
|------|------------------------------------|----|
|      | 預覽                                 | 操作 |
|      |                                    | 新增 |
|      |                                    | 移除 |
|      |                                    | 上移 |
|      |                                    | 下移 |
|      |                                    |    |
|      | 聲音控制 (勾選靜音後,在裝置播放該影片時將會靜音)<br>□ 靜音 |    |
| 儲存   | 備註:請留意影片解析度不能大於1920x1080 (1080P)   | 取消 |

在視窗右側的操作欄點選新增鍵。請注意本機影片的解析度不能大於 1920x1080(1080P)。

選擇影片來源,可選取多部影片,並按下開啟鍵。

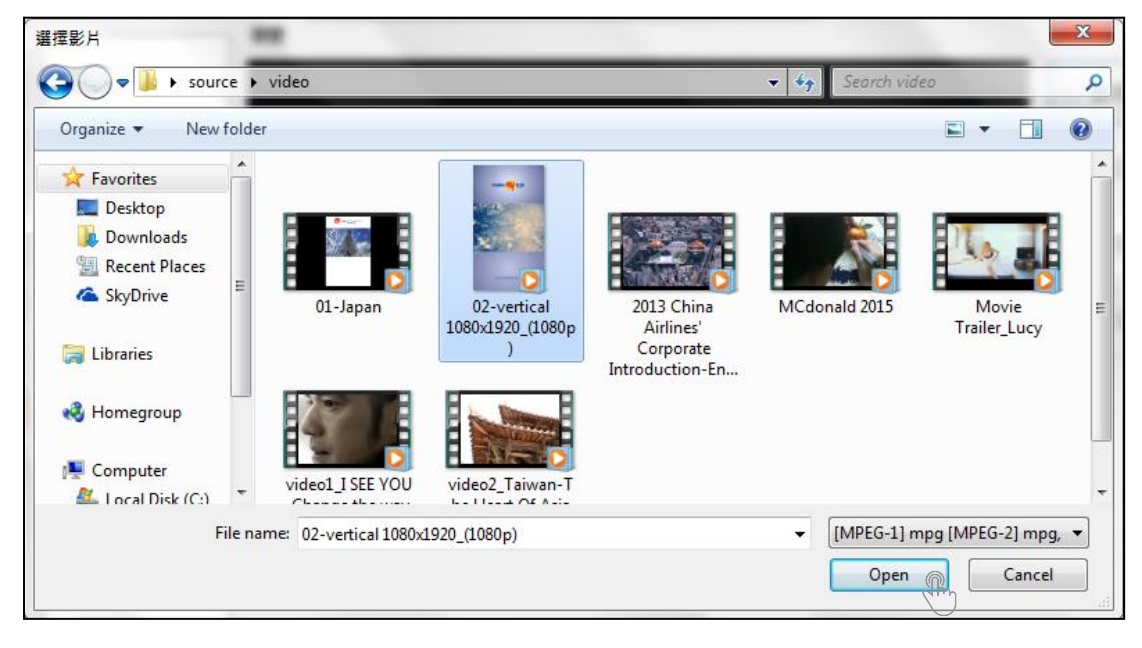

中間預覽處會顯示您剛選取的影片。可以從右方操作欄進行新增或移除影片。如您選取多部影片, 可以用右方操作欄的上移、下移鍵調整播放順序。編輯完畢後,按左下方的儲存鍵。

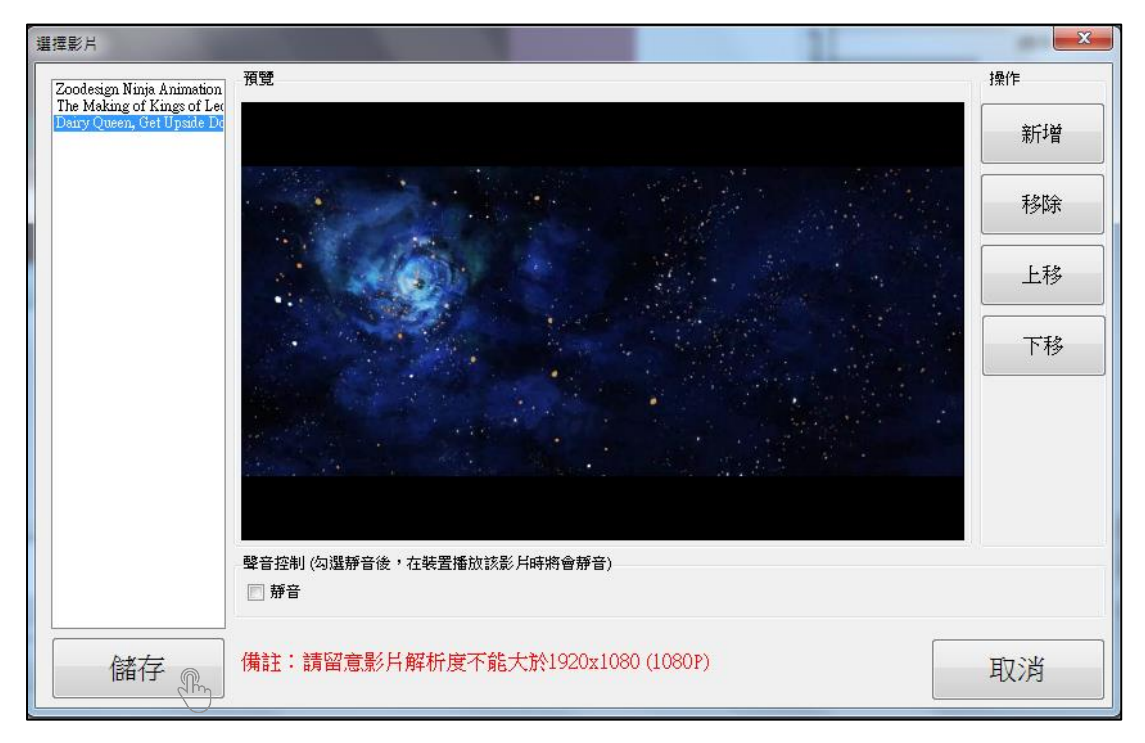

# 4.2 關於 4K 影片

随著攝影機的功能不斷進步·影片的畫質也不斷提升·以往熟知的1080P影片已不再是最高畫質· 取而代之的是更高畫質的4K影片。

點擊左方元件區的 4K 影片,右方編輯區會出現 4K 影片元件。3840x2160

| 自訂樣板                      |          |      |                                              |    | — 🗆 X |
|---------------------------|----------|------|----------------------------------------------|----|-------|
| 工作區背景                     | ₹.       |      | 1020                                         |    | 3940  |
| 背景設定                      |          |      | 1920                                         |    | 3640  |
| 一 元件                      |          |      |                                              |    |       |
| 本機影片                      |          |      |                                              |    |       |
| 4K影片                      |          | 4K影片 |                                              |    |       |
| 串流影片                      |          |      |                                              |    |       |
| Youtube                   |          |      |                                              |    |       |
| 国月<br>1                   |          |      |                                              |    |       |
| 固定文字                      |          |      |                                              |    |       |
| 跑馬燈                       |          |      |                                              |    |       |
| RSS                       |          |      |                                              |    |       |
| PDF                       |          |      |                                              |    |       |
| URL                       |          | 2160 |                                              |    |       |
|                           |          |      |                                              |    |       |
|                           | <b>]</b> |      |                                              |    |       |
| 日則兀件設成                    | E V O    |      | 4K影片                                         |    |       |
| 1业直 X U<br>十小 W 1384      | I U 1385 |      | 注意 두 모 모 같 같 나 나 나 나 나 나 나 나 나 나 나 나 나 나 나 나 |    |       |
| 入, 1 100年 1307 日本         | H 1565   |      | 2些1军泉夕广                                      |    |       |
| 北極品上市                     | <b></b>  |      |                                              |    |       |
| 助月取工/-<br>貼齊最左方 <b>無膝</b> | -<br>    |      |                                              |    |       |
|                           |          |      |                                              |    |       |
| 貼齊最下方                     | Ť        |      | 另存樣版                                         | 預覽 | 完成    |

#### 點選下方選擇影片鍵。

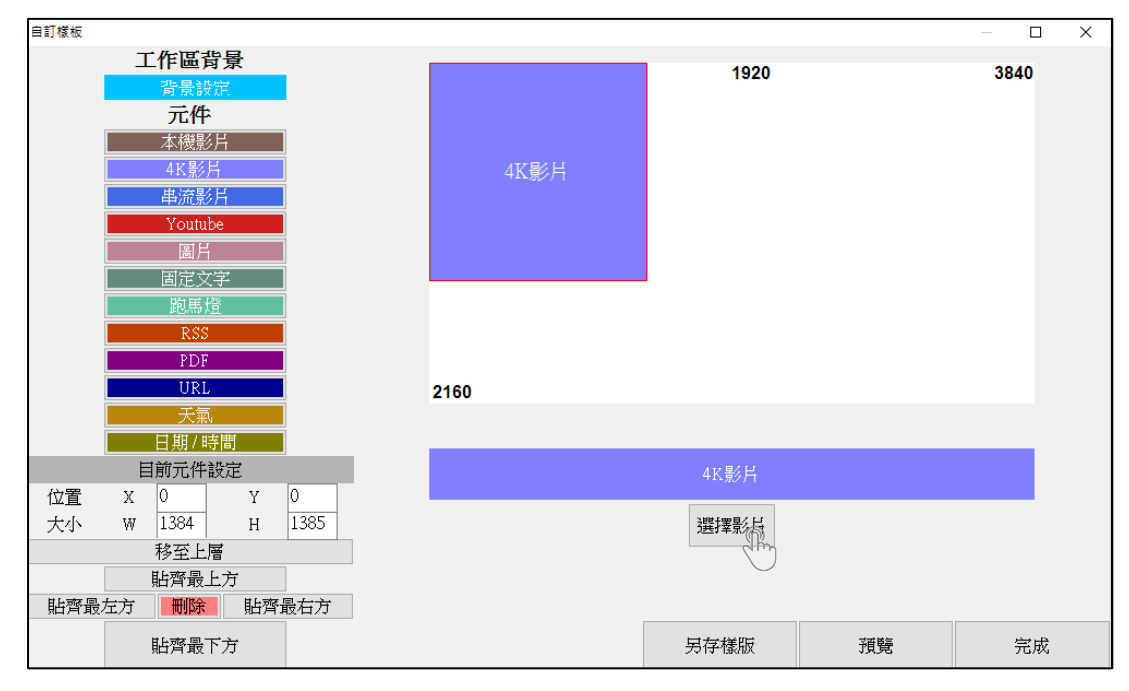

| 選擇影片<br> |                                   | ×  |
|----------|-----------------------------------|----|
|          |                                   | 新增 |
|          |                                   | 移除 |
|          |                                   | 上移 |
|          |                                   | 下移 |
|          |                                   |    |
|          |                                   |    |
|          | 聲音控制(勾選靜音後,在裝置播放該影片時將會靜音)<br>□ 靜音 |    |
| 儲存       | 備註:請留意影片解析度不能大於3840x2160 (4K)     | 取消 |

在視窗右側的操作欄點選新增鍵。請注意 4K 影片的解析度不能大於 3840x2160(4K)。

選擇影片來源,可選取多部影片,並按下開啟鍵。

| 選擇影片                                                                                                    |            |                                                    |                                                                                       |      |                      | ×            |
|----------------------------------------------------------------------------------------------------|------------|----------------------------------------------------|---------------------------------------------------------------------------------------|------|----------------------|--------------|
| $\leftarrow \rightarrow ~ \star$                                                                                                    | _ ≪ 桌面 > 榰 | 蒙板 → 影片                                            | v ⊊                                                                                   | 搜尋   | ] 影片                 | Q            |
| 組合管理 ▼                                                                                                    | 新增資料夾      |                                                    |                                                                                       |      | ▶ ▼                  | ?            |
| <ul> <li>✓ OneDrive</li> <li>✓ 本機</li> <li>✓ 下載</li> <li>① 文件     <li>♪ 音樂</li> <li>● 風片     <li>● 影片     <li>● OS (C:)     <li>→ Data (D:)</li> </li></li></li></li></ul> |            | ULTRA HDJ<br>ANSFORMER<br>4 Trailer [HD<br>4K].mp4 | Captain America<br>The Winter<br>Soldier Official<br>Trailer #2 (201<br>Equipment.mp4 |      | 選取要預覽的檔案             | 1.02<br>1.02 |
|                                                                                                    | 檔案名稱(N):   | [ULTRA HD]                                         | TRANSFORMERS ~                                                                        | [MPE | G-1] mpg [MPEG-2] n  | np ~         |
|                                                                                                    |            |                                                    |                                                                                       | 開    | 啟(O) <sub>①</sub> 取消 |              |

中間預覽處會顯示您剛選取的影片。可以從右方操作欄進行新增或移除影片。如您選取多部影片, 可以用右方操作欄的上移、下移鍵調整播放順序。編輯完畢後,按左下方的儲存鍵。

| 選擇影片                      |                                                                      | ×  |
|---------------------------|----------------------------------------------------------------------|----|
| Captain America The Wi    | · 預覽                                                                 | 操作 |
| Edge of Tomorrow Official |                                                                      | 新增 |
|                           |                                                                      | 移除 |
|                           | THE FOLLOWING PREVIEW HAS BEEN APPROVED FOR<br>APPROPRIATE AUDIENCES | 上移 |
|                           | BY THE MOTION PICTURE ASSOCIATION OF AMERICA, INC.                   | 下移 |
|                           | www.filmratings.com www.mpaa.org                                     |    |
|                           |                                                                      |    |
|                           | 聲音控制(勾選靜音後,在裝置播放該影片時將會靜音)<br>□ 靜音                                    |    |
| 儲存。                       | 備註:請留意影片解析度不能大於3840x2160 (4K)                                        | 取消 |

# 4.3 關於 Youtube 影片(不支援)

注意事項:因為 Youtube 授權問題,設備不再支援。

### 4.4 串流影片

在 Youtube 未問世前,網路上影片仍有許多 RTSP 形式的串流影片。目前如有線電視台仍會有 RTSP 形式的影片。

點擊左方元件區的串流影片,右方編輯區會出現串流影片元件。再將欲播放的串流影片網址填入 下方欄位。串流影片元件最多只能放一個。

| 自訂樣板             |           |           |      | – 🗆 X |
|------------------|-----------|-----------|------|-------|
| 工作區背景            |           | 4000      |      | 20.40 |
| 背景設定             |           | 1920      |      | 3840  |
| 元件               |           |           |      |       |
| 本機影片             |           |           |      |       |
| 4K影片             | 串流影片      |           |      |       |
| 串流影片             |           |           |      |       |
| Youtube          |           |           |      |       |
| 圖片               |           |           |      |       |
| 固定文字             |           |           |      |       |
| 跑馬燈              |           |           |      |       |
| RSS              |           |           |      |       |
| PDF              |           |           |      |       |
| URL              | 2160      |           |      |       |
| 天氣               |           |           |      |       |
| 日期/時間            |           |           |      |       |
| 目前元件設定           |           | 串流影片      |      |       |
| 位置 X 0 Y 0       |           |           |      |       |
| 大小 W 1384 H 1385 | 請輸入串流影片網址 |           |      |       |
| 移至上層             |           |           |      |       |
| 貼齊最上方            |           |           |      |       |
| 貼齊最左方 删除 貼齊最右方   |           |           |      |       |
| 比爽是下古            |           | 星友样時      | 式見夜声 | 空成    |
| 知用取1/2           |           | 7217-1家州X | 月月   | 元成    |

# 5. 圖片

在 DDS Editor 內可以設定兩種類型的圖片,分別為一般的圖檔,如 jpg 或 png 等和 PDF 檔案。 圖檔和 PDF 檔最多合計只能放四個。

### 5.1 圖片檔

點擊左方元件區的圖片,右方編輯區會出現圖片元件。

| 自訂樣板 |              |                |      |   |      |          |   |           |      | -    | □ × |
|------|--------------|----------------|------|---|------|----------|---|-----------|------|------|-----|
|      | 工作區          | 背景             |      |   |      |          | 1 | 1920      |      | 3840 |     |
|      | 背景           | 設定             |      |   |      |          |   | 1320      |      | 0040 |     |
|      | 元            | <b>4</b>       |      |   |      |          |   |           |      |      |     |
|      | 本機           | 影片             |      |   |      |          |   |           |      |      |     |
|      | 4K募          | 6月             |      |   |      |          |   |           |      |      |     |
|      |              | 影片             |      |   |      |          |   |           |      |      |     |
|      | You          | tube           |      |   | 1080 |          |   |           |      |      |     |
|      | <u></u><br>四 | <u>н</u>       |      |   |      |          |   |           |      |      |     |
|      | 固定           | 文字             |      |   |      |          |   |           |      |      |     |
|      | 跑馬           | 挝              |      |   |      |          |   |           |      |      |     |
|      | R            | S              |      |   |      |          |   |           |      |      |     |
|      | PL           | 0F             |      |   |      |          |   |           |      |      |     |
|      |              | (L<br>=        |      |   | 2160 |          |   |           |      |      |     |
|      |              |                |      |   |      |          |   |           |      |      |     |
|      | 日前一          | 1时间<br>1935年   |      |   |      |          |   |           |      |      |     |
| 位置   |              | TEXLE          | 0    |   |      |          |   | 圖戶        |      |      |     |
| 上山   | W 1038       | - <sup>1</sup> | 1038 |   |      | 避實回日     |   | 請輸入輪播間隔秒數 | 如正 5 |      |     |
| ~ 1  | 移至           |                | 1000 | 1 |      | (四)半四)/1 |   | 整數)       |      |      |     |
|      |              | ■/■<br>骨上方     |      | 1 |      |          |   |           |      |      |     |
| 貼齊最  | 左方 刪         | ~/*<br>余 貼酒    |      | 1 |      |          |   |           |      |      |     |
|      | HL HT        |                |      | 1 |      |          |   |           | 7785 |      | -12 |
|      | 貼營道          | 支下方            |      |   |      |          |   | 另仔樣版      | 視覽   | 完    | 成   |

#### 點選下方選擇圖片鍵。

| 自訂樣板  |              |      |          |           |          | — 🗆 🗙 |
|-------|--------------|------|----------|-----------|----------|-------|
|       | 工作區背景        |      |          | 1920      |          | 3840  |
|       | 背景設定         |      |          | 1320      |          | 0040  |
|       | 元件           |      |          |           |          |       |
|       | 本機影片         |      |          |           |          |       |
|       | 4K影片         |      |          |           |          |       |
|       | <u> 串流影片</u> |      |          |           |          |       |
|       | Youtube      |      | 1080     | J         |          |       |
|       | 圖片           |      | 1000     |           |          |       |
|       | 固定文字         |      |          |           |          |       |
|       |              |      |          |           |          |       |
|       | RSS          |      |          |           |          |       |
|       | PDF          |      |          |           |          |       |
|       | UKL          |      | 2160     |           |          |       |
|       |              |      |          |           |          |       |
|       | 日期/时间        | _    |          |           |          |       |
| 位置    |              | 0    |          | 圖片        |          |       |
| 上山    | W 1038 H     | 1038 | 港行军同日日   | 請輸入輪播間隔秒婁 | 如正 5     |       |
| 26.1. |              | 1000 | 2世1年1回17 | 整數        |          |       |
|       | 北容最上方        |      | Cin      |           |          |       |
| 貼齊最   |              | 骨右方  |          |           |          |       |
|       |              |      |          |           | 7785     | چې چې |
|       |              |      |          | 另仔樣版      | <u> </u> | 元成    |

在視窗右側的操作欄點選新增鍵。

| 選擇圖片    |      | ×       |
|---------|------|---------|
|         | 圖片預覽 | 操作      |
|         |      | 新增加     |
|         |      | 移除      |
|         |      | 上移      |
|         |      | 下移      |
|         |      |         |
|         |      |         |
|         |      |         |
|         |      |         |
|         |      |         |
|         |      |         |
|         |      |         |
| 能大学     |      | 町に劣     |
| 19月、17、 |      | 41.7.19 |

選擇圖片來源,可選取多個圖片,並按下開啟鍵。

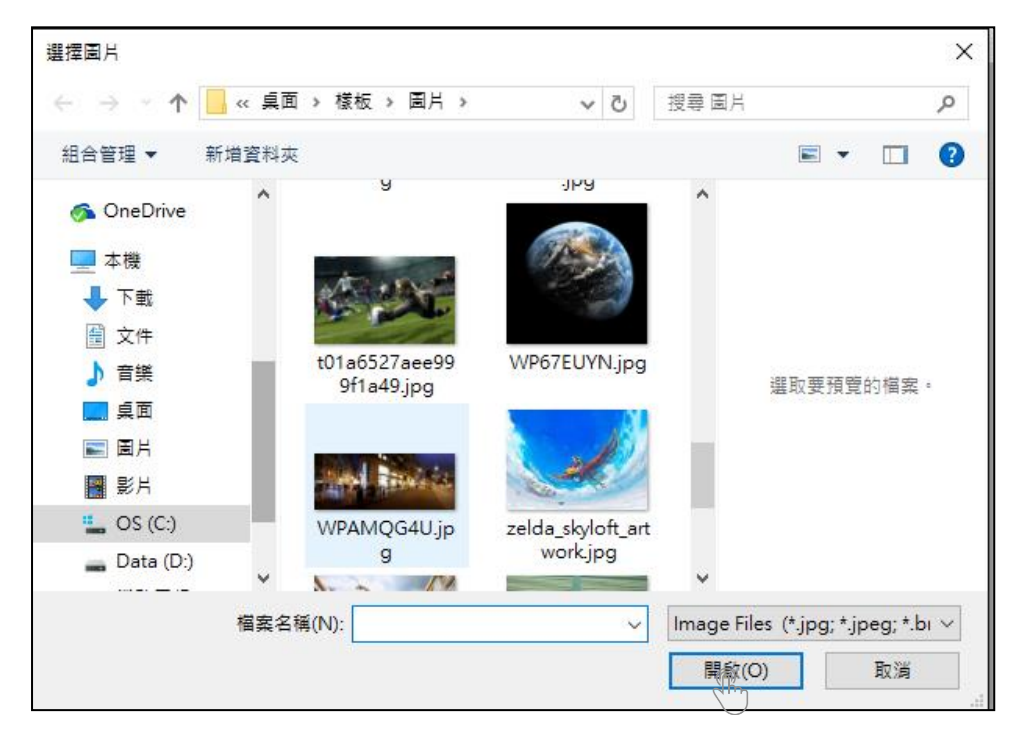

中間預覽處會顯示您剛選取的圖片。可以從右方操作欄進行新增或移除圖片。如您選取多個圖片, 可以用右方操作欄的上移、下移鍵調整播放順序。編輯完畢後,按左下方的儲存鍵。

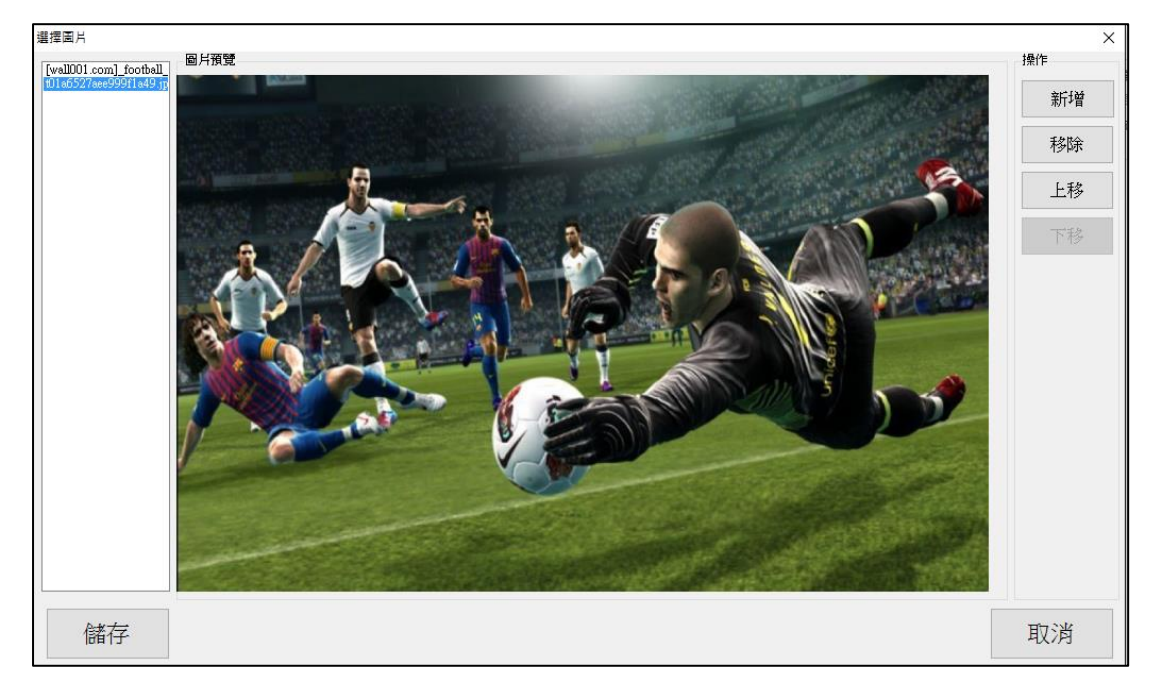

### 5.2 關於 PDF 檔

多數的海報文宣都是 PDF 檔居多。因此 DDS Editor 除了一般的圖檔之外,也支援 PDF 檔,讓您 的海報文宣輕鬆播放。

點擊左方元件區的 PDF,右方編輯區會出現 PDF 元件。操作方式和新增圖片檔一樣,請參閱 5.1 圖片檔。

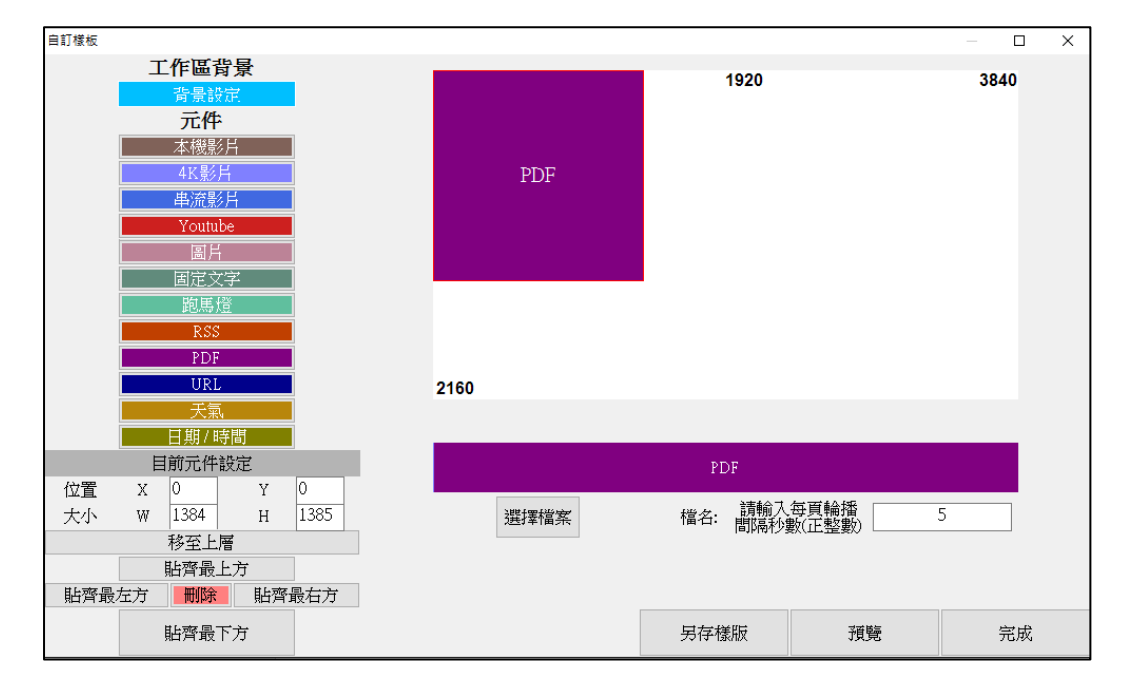

# 6. 文字

在 DDS Editor 內可以設定三種類型的文字,分別為固定文字、跑馬燈和 RSS。跑馬燈和 RSS 最多合計只能放兩個。

### 6.1 固定文字

點擊左方元件區的固定文字,右方編輯區會出現固定文字元件。再將欲播放的固定文字內容填入 下方欄位。若想設定固定文字樣式,點選右下的設定文字樣式。

| 自訂樣板            |             |      |    | – 🗆 X |
|-----------------|-------------|------|----|-------|
| 工作區背景           |             | bo   |    | 3840  |
| 背景設定            | 固定文字: 請輸    | 人文字  |    | 5040  |
| 元件              |             |      |    |       |
| 本機影片            |             |      |    |       |
| 4K影片            |             |      |    |       |
| 串流影片            |             |      |    |       |
| Youtube         | 4000        |      |    |       |
| 副日              | 1080        |      |    |       |
| 固定文字            |             |      |    |       |
| 跑馬燈             |             |      |    |       |
| RSS             |             |      |    |       |
| PDF             |             |      |    |       |
| URL             | 2160        |      |    |       |
| 天氣,             |             |      |    |       |
|                 |             |      |    |       |
| 目前元件設定          |             | 固定文字 |    |       |
| 位置 X 0 Y 0      |             |      |    |       |
| 大小 W 2076 H 346 | 固定文字: 請輸入文字 |      | 設定 | 文字樣式  |
| 移至上層            |             |      |    |       |
| 貼齊最上方           |             |      |    |       |
| 貼齊最左方 删除 貼齊最右方  |             |      |    |       |
| 貼齊最下方           |             | 另存樣版 | 預覽 | 完成    |

設定樣式視窗提供下列固定文字的設定:

文字:大小、顏色、樣式。背景:背景顏色、背景圖。設定完成後,按下方的確定鍵。

| 設定様式    |           |      | ×        |
|---------|-----------|------|----------|
| 文字      |           |      |          |
| 文字大小    | 20        |      |          |
| 文字顏色    |           |      |          |
| 文字様式    | 📃 粗體      | 📄 斜體 | 📄 底線     |
| 背景      |           |      |          |
| 背景顏色    |           |      | $\dashv$ |
| 背景圖     | 瀏覽        | 移降   |          |
| 透明度     | 100       | C)   | ÷        |
| 0: 完全透明 | ,100: 完全1 | 下透明  |          |
|         |           |      |          |
|         |           |      |          |
|         |           |      |          |
|         |           |      |          |
|         |           |      |          |
| 跑馬燈     |           |      |          |
|         |           |      |          |
|         | 白至左       |      | <b>–</b> |
|         |           |      |          |
|         | 確         | 定    |          |
|         |           |      |          |

### 6.2 跑馬燈

點擊左方元件區的跑馬燈,右方編輯區會出現跑馬燈元件。再將欲播放的跑馬燈內容填入下方欄 位。並且能調整跑馬燈的速度為快、中或慢。

若想設定跑馬燈文字樣式,點選右下的設定文字樣式。

| 自訂樣板                 |                                  |              |    | — 🗆 X |
|----------------------|----------------------------------|--------------|----|-------|
| 工作區背景                |                                  | bo           |    | 3940  |
| 背景設定                 | 跑馬燈:請輸/                          | く文字          |    | 5840  |
| 元件                   |                                  |              |    |       |
| 本機影片                 |                                  |              |    |       |
| 4K影片                 |                                  |              |    |       |
| 串流影片                 |                                  |              |    |       |
| Youtube              | 1080                             |              |    |       |
| 圖片                   | 1000                             |              |    |       |
| 固定文字                 |                                  |              |    |       |
| 跑馬燈                  |                                  |              |    |       |
| RSS                  |                                  |              |    |       |
| PDF                  |                                  |              |    |       |
| URL                  | 2160                             |              |    |       |
| 天氣                   |                                  |              |    |       |
|                      |                                  |              |    |       |
| 目前元件設定               |                                  | 跑馬燈          |    |       |
|                      | Heater (W. Articlant, Australia) | <b>速度·</b> 由 |    |       |
| 大小 ₩ 2076 H 346      | 跑馬燈:請輸入文字                        | 2012. T      | 設定 | 文字樣式  |
| 移至上層                 |                                  |              |    |       |
| 11、本界を決め、11、本界のないと   |                                  |              |    |       |
| 斯齊載左方 <b>利</b> 斯齊最右方 |                                  |              |    |       |
| 貼齊最下方                |                                  | 另存樣版         | 預覽 | 完成    |

設定樣式視窗提供下列跑馬燈的設定:

文字:大小、顏色、樣式。背景:顏色、背景圖。跑馬燈方向:由右至左、由左至右。 設定完成後,按下方的確定鍵。

| 設定樣式               | ×    |
|--------------------|------|
| 文字                 |      |
| 文字大小 20            |      |
| 文字顏色               |      |
| 文字様式 📄 粗體 📄 斜體     | 📄 底線 |
| 背景                 |      |
| 背景顏色               |      |
| お見岡 潮覽 移移          | 余    |
| 透明度 100            | A V  |
| 0: 完全透明,100: 完全不透明 |      |
|                    |      |
| 跑馬燈                |      |
| 方向  由右至左           | •    |
| 確定                 |      |

# 6.3 關於 RSS

點擊左方元件區的 RSS,右方編輯區會出現 RSS 元件。再將欲播放的 RSS 網址填入下方欄位。

| 自訂様板 |        |          |    |                                       |             |      | — П X |
|------|--------|----------|----|---------------------------------------|-------------|------|-------|
|      | 工作原書   | - 早      |    |                                       |             |      |       |
|      |        | 泉        |    |                                       | 09 1.1 1744 |      | 3840  |
|      | 育業設計   | रम.      |    | KSS: 請輸入                              | 網址          |      |       |
|      |        |          |    | · · · · · · · · · · · · · · · · · · · |             |      |       |
|      | 本機影    | <u> </u> |    |                                       |             |      |       |
|      | 4K影片   | ł        |    |                                       |             |      |       |
|      | 串流影    | H        |    |                                       |             |      |       |
|      | Youtub | e        |    |                                       |             |      |       |
|      | 圖片     |          |    | 1080                                  |             |      |       |
|      | 固定文*   | 字        |    |                                       |             |      |       |
|      | 跑馬燈    | 2        |    |                                       |             |      |       |
|      | RSS    |          |    |                                       |             |      |       |
|      | PDF    |          |    |                                       |             |      |       |
|      | URL    |          |    | 2160                                  |             |      |       |
|      | 天氣     |          |    |                                       |             |      |       |
|      | 日期/時   | 間        |    |                                       |             |      |       |
|      | 目前元件討  | 定        |    |                                       | RSS         |      |       |
| 位置   | X 0    | Y 0      | -  |                                       |             |      |       |
| 大小   | W 2076 | Н 34     | 46 | RSS: 請輸入網址                            | 速度: 中       | ~ 設定 | 文字樣式  |
|      | 移至上層   | ž        | L  | ·                                     |             |      |       |
|      | 貼齊最上   | 方        |    |                                       |             |      |       |
| 貼齊最  | 左方 刪除  | 貼齊最      | 右方 |                                       |             |      |       |
|      |        |          |    |                                       |             |      | ھے جد |
|      | 貼質最下   | 万        |    |                                       | 另仔樣版        | 視覽   | 元成    |

# 7. 天氣(不支援天氣)

注意事項:因為授權問題,設備不再支援天氣功能。

# 8. 日期/時間

點擊左方元件區的日期/時間,右方編輯區會出現日期/時間元件。再選擇想要的時間格式。

| 自訂樣板         |                        |       |               | – 🗆 X |
|--------------|------------------------|-------|---------------|-------|
| 工作區背景        |                        | 1020  |               | 3940  |
| 背景設定         |                        | 1920  |               | 5640  |
| 元件           |                        |       |               |       |
| 本機影片         |                        |       |               |       |
| 4K影片         | 日期/時間                  |       |               |       |
| <u> 串流影片</u> |                        |       |               |       |
| Youtube      |                        |       |               |       |
| 圖片           |                        |       |               |       |
|              |                        | J     |               |       |
| 跑馬燈          |                        |       |               |       |
| RSS          |                        |       |               |       |
| PDF          |                        |       |               |       |
|              | 2160                   |       |               |       |
|              |                        |       |               |       |
|              |                        |       |               |       |
|              |                        | 日期/時間 |               |       |
|              | 2016-12-31 PM 04:55:36 | ~     | <u>کر بند</u> |       |
| 秋云上国<br>私云上国 |                        |       | HX.L.         | 义于惊天  |
| 121/121/12   |                        |       |               |       |
|              |                        |       |               |       |
|              |                        |       |               |       |
| 貼齊最下方        |                        | 另存樣版  | <b></b>       | 完成    |
|              |                        |       |               |       |

# 9. 關於 URL

點擊左方元件區的 URL,右方編輯區會出現 URL 元件。再將欲播放的 URL 網址填入下方欄位。

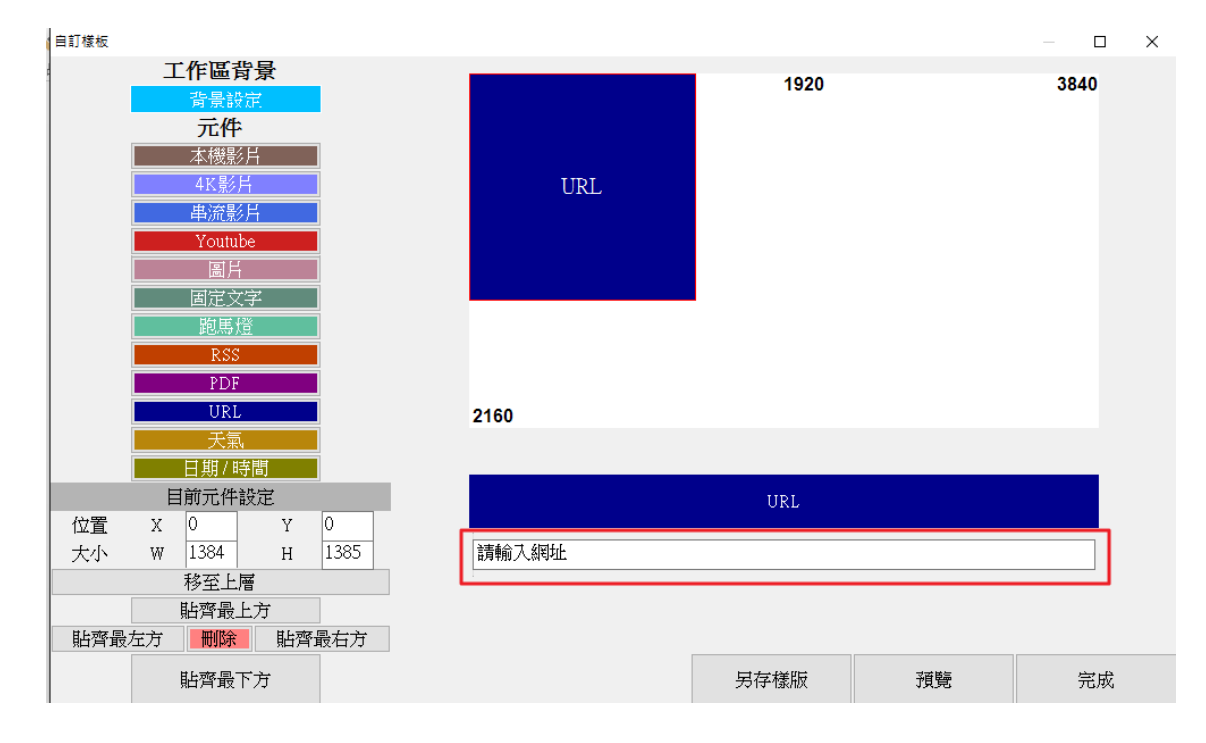

# 10. 設定

若您完成了多個樣板,在編輯頁籤中點選設定,可以選擇您所製作的樣板要單筆循環、多筆循環 或是時間排程進行播放。

| 😓 (r | new) - DDS Editor       |                     |           |                |                     | _  |    | Х |
|------|-------------------------|---------------------|-----------|----------------|---------------------|----|----|---|
| 選單   | 編輯                      | 輸出                  |           |                |                     |    |    |   |
| DDS  | PRO ▼                   | →<br>新増             | 設定        |                | <b>3</b><br>5<br>#7 |    |    |   |
| 223  | ▲」、建译口 供做 發 型 派<br>内容名稱 | 2. 新相内報<br>建立時間 ▼   | 大小        | 10歳とジ病4.<br>預覽 | 編4                  | 刪除 |    |   |
|      | BlueEyes                | 2016-05-09 14:43:02 | 0.0 bytes | 預覽             | 編輯                  |    | 刪除 |   |
|      |                         |                     | 1         |                |                     |    |    |   |
|      |                         |                     |           |                |                     |    |    |   |
|      |                         |                     |           |                |                     |    |    |   |
|      |                         |                     |           |                |                     |    |    |   |
|      |                         |                     |           |                |                     |    |    |   |
|      |                         |                     |           |                |                     |    |    |   |
|      |                         |                     |           |                |                     |    |    |   |
|      |                         |                     |           |                |                     |    |    |   |

# 10.1 單筆循環播放

點選單筆循環播放,選擇欲播放的樣板,按下左下角的確定,設為單筆循環播放。

| 時間排程        |            | ×  |
|-------------|------------|----|
| 播放模式        |            |    |
| ◉ 單筆循環播放    | BlueEyes ~ |    |
| ○ 多筆循環播放    |            |    |
| ○ 時間排程      |            |    |
| O HUIBUSPIE |            |    |
|             |            |    |
|             |            |    |
|             |            |    |
|             |            |    |
|             |            |    |
|             |            |    |
|             |            |    |
|             |            |    |
|             |            |    |
|             |            |    |
|             |            |    |
|             |            |    |
|             |            |    |
|             |            |    |
|             |            |    |
|             |            |    |
|             |            |    |
|             |            |    |
|             |            |    |
|             |            |    |
|             |            |    |
|             |            |    |
|             |            |    |
| 確定          |            | 取消 |
|             |            |    |

# 10.2 多筆循環播放

點選多筆循環播放,按下新增按鍵,接著選取欲播放的樣板內容,也能夠選取休眠,並設定該內 容播放長度。重覆此動作,直到您將所有欲播放的樣板接新增完畢。按下左下角的確定,即設為 多筆循環播放。

| 時間排程                     |          |        |                 | ×  |
|--------------------------|----------|--------|-----------------|----|
| 播放棋式                     |          |        |                 |    |
| ○ 單筆循環播放                 | BlueEyes | $\sim$ |                 |    |
| ◉ 多筆循環播放                 |          |        |                 |    |
| <ul> <li>時間排程</li> </ul> |          |        |                 |    |
|                          |          |        |                 |    |
| 时间仍把                     |          |        |                 |    |
| 新增                       | 編輯       | 刪除     |                 |    |
| 山南変                      |          |        | <b>三</b> 府 (公绩) |    |
| ► BlueEves               |          |        |                 |    |
| 休眠                       | -        |        | 5               |    |
| 11.40                    |          |        | -               |    |
| ■ 新増排程                   |          | ×      |                 |    |
| 播放時間長度                   | (分鐘      |        |                 |    |
| 内容                       |          |        |                 |    |
| 115                      |          |        |                 |    |
| 確定                       | 取消       |        |                 |    |
|                          |          |        |                 |    |
|                          |          |        |                 |    |
|                          |          |        |                 |    |
|                          |          |        |                 |    |
|                          |          |        |                 |    |
|                          |          |        |                 |    |
|                          |          |        |                 |    |
|                          |          |        |                 |    |
|                          |          |        |                 |    |
|                          |          |        |                 |    |
| 確定                       |          |        |                 | 取消 |
|                          |          |        |                 |    |

# 10.3 時間排程

點選時間排程,按下新增按鍵,接著選取欲播放的樣板內容,也能夠選取休眠,並設定該內容預 計播放以及結束的時間。重覆此動作,直到您將所有欲播放的樣板接新增完畢。按下左下角的確 定,這些樣板將會在您排定的時間播放。

| 時間排稿 | 174            |        | ×             |
|------|----------------|--------|---------------|
| 播放   | 模式             |        |               |
| () 單 | 筆循環播放 BlueEyes | $\sim$ |               |
| 0多   | 筆循環播放          |        |               |
| ④時   | 間排程            |        |               |
| -+88 | ++++==         |        |               |
| 時間   | 排柱             |        |               |
|      | 新增編輯           | 刪除     |               |
| -    | <b></b>        |        | 经市时用          |
|      | BlueEves       | 16:00  | 岩米时间<br>17:00 |
| -    | (本明,           | 17:00  | 19:00         |
|      | 1/2022         | 17.00  | 10.00         |
|      | 新増排程           | ×      |               |
|      | 開始時間 116-00    |        |               |
|      |                |        |               |
|      | 結束時間 17:00     | ÷      |               |
|      | 內容             | ~      |               |
|      |                |        |               |
|      | 確定             | 取消     |               |
| l    |                | .:     |               |
|      |                |        |               |
|      |                |        |               |
|      |                |        |               |
|      |                |        |               |
|      |                |        |               |
|      |                |        |               |
|      |                |        |               |
| T    | 在完             |        | 田立之旅          |
| U    | EAC.           |        | 41.773        |

# 11. 儲存

#### 編輯頁籤中點選儲存鍵。

| 😓 (new) - DDS Editor |                    |                                                                                                    |              | -  |    | × |
|----------------------|--------------------|----------------------------------------------------------------------------------------------------|--------------|----|----|---|
| 選單   編輯   輸出         |                    |                                                                                                    |              |    |    |   |
| DDS PRO              | +<br>新増<br>2: 新増内容 | ● 「「「」」 ● 「」 ● 「」 | ₽<br>₩<br>₩₽ |    |    |   |
| 內容名稱 建立時間            | ▼ 大小               | 預覽                                                                                                    | 編輯           | 刪除 |    |   |
| BlueEyes 2016-05-09  | 14:43:02 0.0 bytes | 預覽                                                                                                    | 編輯           |    | 刪除 |   |
|                      |                    |                                                                                                    |              |    |    |   |
|                      |                    |                                                                                                    |              |    |    |   |
|                      |                    |                                                                                                    |              |    |    |   |
|                      |                    |                                                                                                    |              |    |    |   |
|                      |                    |                                                                                                    |              |    |    |   |
|                      |                    |                                                                                                    |              |    |    |   |
|                      |                    |                                                                                                    |              |    |    |   |
|                      |                    |                                                                                                    |              |    |    |   |

選取欲儲存的位置。

| 😏 另存新檔                                                         |             |     |       |               | Х |
|----------------------------------------------------------------|-------------|-----|-------|---------------|---|
| ← → ~ ↑ 💻 > 本機                                                 | >           | ~ Ō | 搜尋 本機 |               | ρ |
| 組合管理 ▼                                                         |             |     |       | <u>■</u><br>• | ? |
| ▼ 📃 本機 🔷 ∼                                                     | / 資料夾 (6) — |     |       |               | ^ |
| > ➡ 下載 > 	 □ 文件                                                | 下載          |     |       |               |   |
| <ul> <li>♪ 首葉</li> <li>&gt; ■ 桌面</li> <li>&gt; ■ 周片</li> </ul> | 文件          |     |       |               | 1 |
| > 📕 影片<br>> 🏪 OS (C:)                                          | 音樂          |     |       |               |   |
| > Data (D:)<br>> 業務零級 (\\192<br>✓                              | 桌面          |     |       |               | ~ |
| 檔案名稱(N):                                                       |             |     |       |               | ~ |
| 存檔類型(T): DDS File                                              | e (*.dds)   |     |       |               | ~ |
| ▲ 隱藏資料夾                                                        |             |     | 存檔(S) | 取消            |   |

#### 您所選擇的位置將產生一個 DDS 專案。

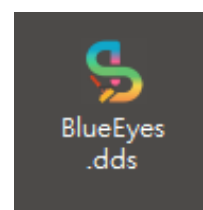

# 12. 輸出

DDS Editor 支援兩種輸出模式:隨身碟/記憶卡以及透過區域網路。

# 12.1 關於 USB 隨身碟/SD 卡

將隨身碟/記憶卡插入電腦,DDS Editor 會自動偵測隨身碟/記憶卡。進入輸出頁籤後,選擇隨身碟/記憶卡鍵。下方會顯示出您所插入的裝置,再按下方的輸出鍵。

| S C:\Users\blueeyes\Desktop\BlueEyes.dds - DDS Editor                                                                                                    |                                |    | - 0       | × |
|----------------------------------------------------------------------------------------------------|--------------------------------|----|-----------|---|
| 選單 編輯 輸出                                                                                                    |                                |    |           |   |
| 随身强/配偿卡<br>輸出方式 「」「」」<br>「」」」<br>「」」<br>「」」」<br>「」」」<br>「」」」<br>「」」」<br>「」」」<br>「」」」<br>「」」」<br>「」」」<br>「」」」<br>「」」」<br>「」」」<br>「」」」<br>「」」」<br>「」」」<br>「」」<br>「」」」<br>「」」<br>「」<br>「 |                                |    |           |   |
| 路徑                                                                                                    | 磁碟大小                           | 輸出 |           |   |
| ► FA                                                                                                    | 1.4 GB (Free) / 1.9 GB (Total) | 輸  | <u> 1</u> |   |
|                                                                                                    |                                |    |           |   |
|                                                                                                    |                                |    |           |   |
|                                                                                                    |                                |    |           |   |
|                                                                                                    |                                |    |           |   |
|                                                                                                    |                                |    |           |   |
|                                                                                                    |                                |    |           |   |
|                                                                                                    |                                |    |           |   |
|                                                                                                    |                                |    |           |   |
|                                                                                                    |                                |    |           |   |

按下「是」·確定輸出。輸出完畢後·移除隨身碟/記憶卡·並插入 DDS PRO 的 USB 或 SD 卡槽。 播放方式請參閱 DDS PRO 廣告機使用手冊。

| 😓 C:\Users\blueeyes\Desktop\Blu | ueEyes.dds - DDS Editor       | - 🗆 X                                  |
|---------------------------------|-------------------------------|----------------------------------------|
| 選單 編輯 輸出                        |                               |                                        |
| 随身碟/記憶卡<br>輸出方式 风               | ●<br>重新掃描<br>偵測裝置 「」          |                                        |
| 路徑                              | 磁碟大小                          | 輸出                                     |
| ► FA                            | 1.4 GB (Free) / 1.9 GB (Total | ) 輸出                                   |
|                                 | DDS Editor<br>() 您確定要         | —————————————————————————————————————— |
|                                 | <u>是(M)</u>                   | 香(N)                                   |

# 12.2 網路

#### 進入輸出頁籤,選擇網路鍵。會跳出視窗詢問「您是否要立即尋找目前在線上的裝置」。

| S C:\Users\blueeyes\Desktop\BlueEyes.dds - DDS Editor |                     |               | _           |    |  |
|-------------------------------------------------------|---------------------|---------------|-------------|----|--|
| 選單 編輯                                                 | 輸出                  |               |             |    |  |
| 随身碟/記憶卡<br>輸出方式                                       | ●<br>重新掃描<br>偵測裝置 □ | 輸出<br>記       |             |    |  |
| 名稱                                                    | IP                  | 型號            | 割體版本        | 輸出 |  |
|                                                       | DDS Editor<br>( 您是習 | 5要立即尋找目前在線上的; | ×<br>裝置?    |    |  |
|                                                       |                     | 是(M)          | <b>否(N)</b> |    |  |

點選「是」,網路掃瞄視窗彈出:

自動偵測: DDS Editor 將自動偵測同個網域下的數位電子看板裝置,在視窗下方會顯示已偵測到的裝置名稱及 IP 位置,確認後按視窗下方關閉鍵。

手動加入: DDS Editor 支援手動加入 IP 位置的功能,可自行於 IP 欄位輸入 IP 位置,按新增鍵, 確認手動加入後按視窗下方關閉鍵。

| 網路掃描視窗                                                              |
|---------------------------------------------------------------------|
| <b>、</b><br>、                                                       |
| 說明:請確認分享器的UPnP功能已經開啟,電子看板裝置                                         |
| 已經連上網路,並且與此電腦同一個子網路。若停留在此畫                                          |
| 面超過1分鐘仍未搜尋到,請檢查分享器設定、電腦防火牆                                          |
| 設定以及電子看板裝置連線狀態。                                                     |
| 手動加入<br>若您知道電子看板裝置的IP位址,則可以手動加入裝置清單<br>IP 新增                        |
| 以下是目前已經搜尋到的電子看板裝置:                                                  |
| 裝置名稱: NoName, IP: 192.168.11.23                                     |
| 装置名稱: NoName, IP: 192.168.11.31                                     |
| 袋直沿桶: NoName, IP: 192.168.11.21<br>批罢女孫, Na-Name, ID: 102.169.11.00 |
| 袋直-石碑: NoName, IP: 192.108.11.22<br>歴罢夕瑶: NoName, ID: 102.168.11.5  |
| <u>限</u> 開                                                          |
| Lei Hei                                                             |

DDS Editor 會偵測與 PC 同個網段的 DDS PRO 機台·點選欲輸出的機台·按下方的輸出鍵·DDS Editor 會將編輯完畢的 DDS 檔輸出到 DDS PRO。

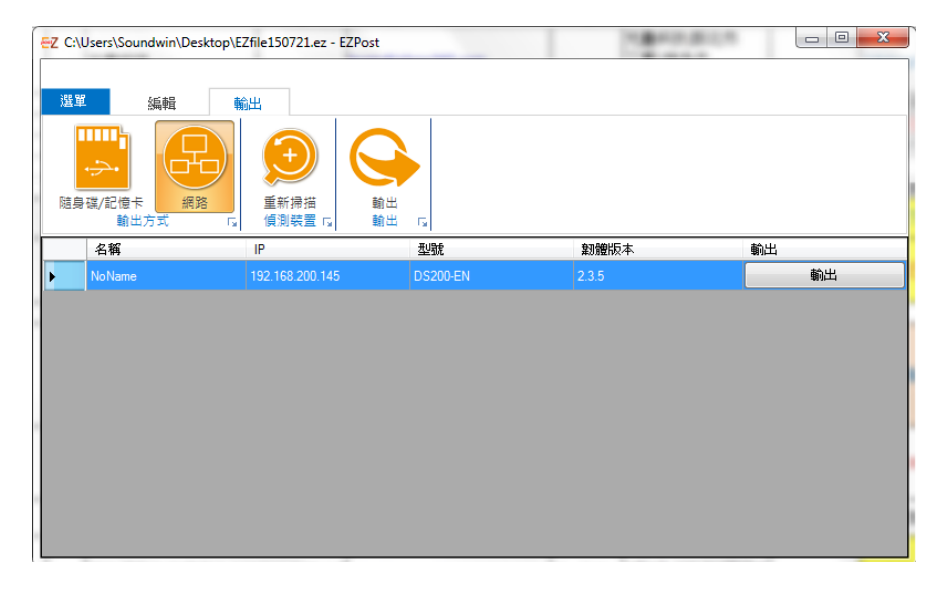

成功輸出後會跳出輸出成功的訊息提示,按OK。

# 13. 常見問題 Q&A

### 【問題1】DDS Editor 單一個專案能有幾個樣板?

【解答】 DDS Editor 編輯儲存完畢後,會產生一個專案,單一專案沒有限制可以放入 多少樣板,建議在專案輸出時,總容量(所有樣板內影片、圖片與文字總和) 不要超過 2G。

### 【問題 2】DDS Editor 能否保留自訂樣板的樣式?

【解答】 可以。 開啟自訂樣板時,右下角有個「另存樣板」,能儲存您製作的樣板樣式,下次 新增樣板時,就能選擇您這次儲存的樣板樣式。

### 【問題3】如何設定專案智慧休眠?

【解答】 當您製作完畢多個樣板後,於「設定」中的播放模式選擇「多筆循環播放」 或「時間排程」,於播放內容中,新增「休眠」,就能在專案內,新增智慧休 眠的時段,達到節能環保的功能。

# 【問題 4】如何播放受版權限制的 YouTube 直播?

【解答】當您使用 DDSPRO 觀看 YouTube 直播時,如果遇到版權宣告,在部份網站上或應用程

式中不得播放的警告訊息時。通常是直播單位將影片來源限制不可以在嵌入網頁上播放所造成。

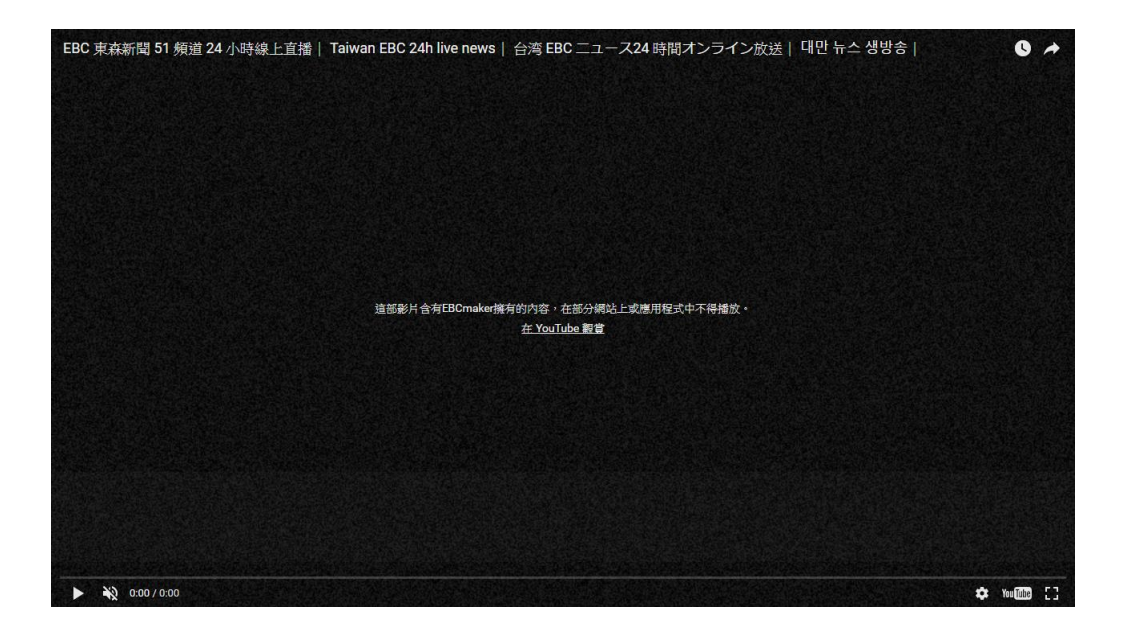

YouTube 網站有提供一款 TV 模式的觀看方式,我們可以利用此模式迴避禁用嵌入影片的限制。

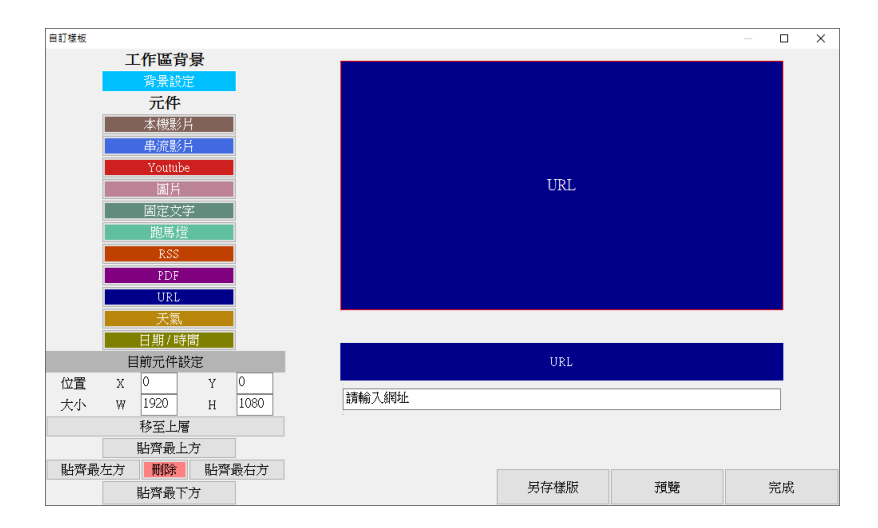

首先將原先使用的 YouTube 元件改成 URL 元件。

YouTube 網站提供的 TV 模式版本的連結為: https://www.youtube.com/tv

此連結提供全畫面播放以及無滑鼠操作的 TV 觀看模式。

可以利用直接觀看影片的連結:https://www.youtube.com/tv#/watch?v=VIDEOID

VIDEOID 的取得方式 · 請參考下列範例

EBC 東森新聞 51 頻道的直播網址

https://www.youtube.com/watch?v=yzE3bRtXIrl

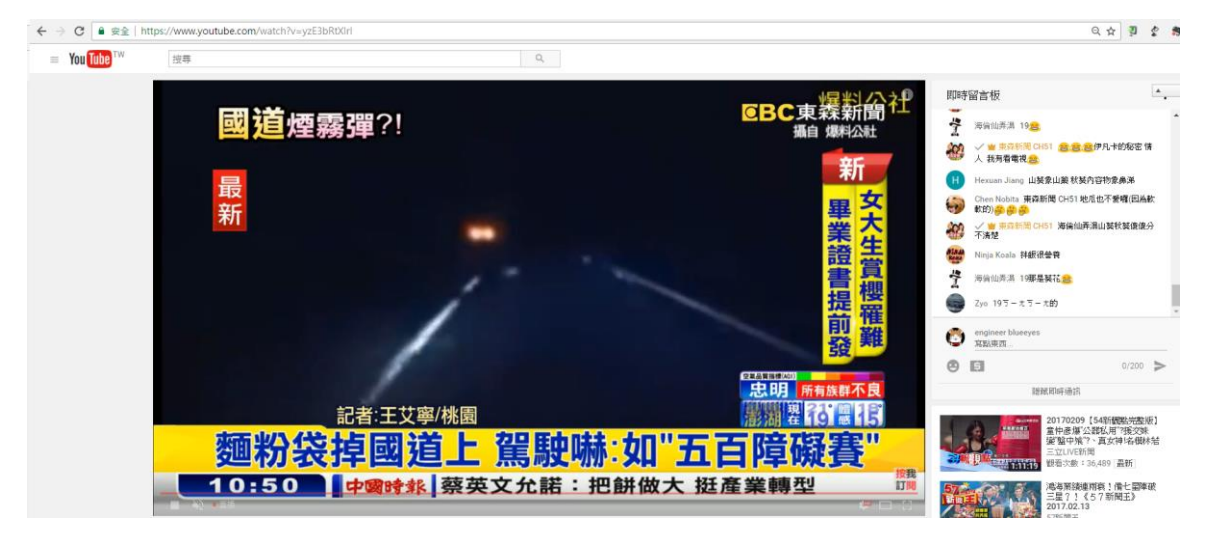

網址後面的文字 yzE3bRtXIrl · 就是我們所需要的 VIDEOID · 將 id 取代 YouTube TV 模式的網址

後,就是我們所需要的 URL。

https://www.youtube.com/tv#/watch?v=yzE3bRtXIrl

將上面的 URL 編輯到 DDS Editor 的 URL 元件的設定內,儲存樣板後將專案上傳到 DDSPRO 即可完成設定。

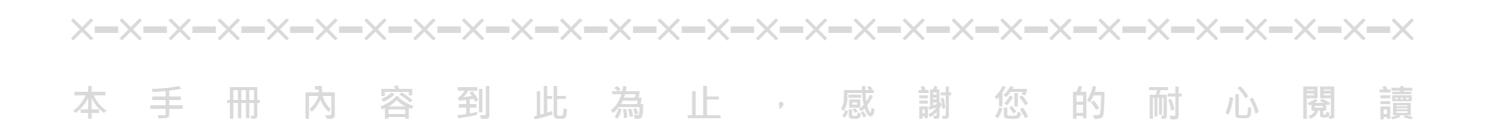

Note

| <br> | <br> |  |
|------|------|--|
|      |      |  |
| <br> | <br> |  |
|      |      |  |
| <br> | <br> |  |
|      |      |  |
| <br> | <br> |  |
|      |      |  |
|      |      |  |
|      |      |  |
|      |      |  |

Note

| <br> | <br> |
|------|------|
|      |      |
|      |      |
| <br> | <br> |
|      |      |
| <br> | <br> |
|      |      |
| <br> | <br> |
| <br> | <br> |

Note

Note

| <br> | <br> |
|------|------|
|      |      |
| <br> | <br> |
|      |      |
| <br> | <br> |
|      |      |

本手冊採用環保列印,如需電子檔請向代理商或藍眼科技客服中心免費索取。

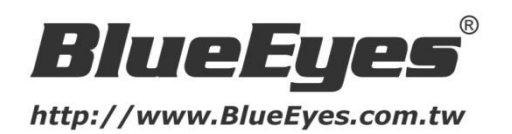

### 藍眼科技客戶服務中心

台灣 台中市文心路四段 200 號 7F-3 電話:+886 4 2297-0977

手冊中的所有資料都是根據藍眼標準測試方法測定,如有任何印刷錯誤或翻譯上的誤差, 望廣大使用者 諒解。本手冊或產品設計與規格如有更改, 恕不另行通知。手冊中的畫面用語、圖示等與實際相比, 可 能會有微小變化和差異, 請以實際操作為準。

© BlueEyes Technology Corporation. All rights reserved.

PRINTED IN TAIWAN

This paper is for informational purposes only. BlueEyes is registered trademarks or trademarks of BlueEyes Technology Corporation. Other product or company names mentioned herein may be the trademarks of their respective owners.